| MON                                         | MONITOUCH                            |             |  |  |  |  |  |  |  |
|---------------------------------------------|--------------------------------------|-------------|--|--|--|--|--|--|--|
| テクニス                                        | <b>テクニカルインフォメーション</b> 2019年11月1日     |             |  |  |  |  |  |  |  |
| テーマ                                         | V9 シリーズと iPad の VNC 接続について ~V9 の DHC | CP サーバ機能使用~ |  |  |  |  |  |  |  |
| 該当機種     WLAN ありの V9 シリーズ     No. TI-M-1277 |                                      |             |  |  |  |  |  |  |  |

## 1. 目的

V9 シリーズをアクセスポイント(暗号化なし)として iPad (ソフト: Jump)と VNC 接続します。 iPad の IP アドレス設定には、V9 の DHCP サーバ機能を使用します

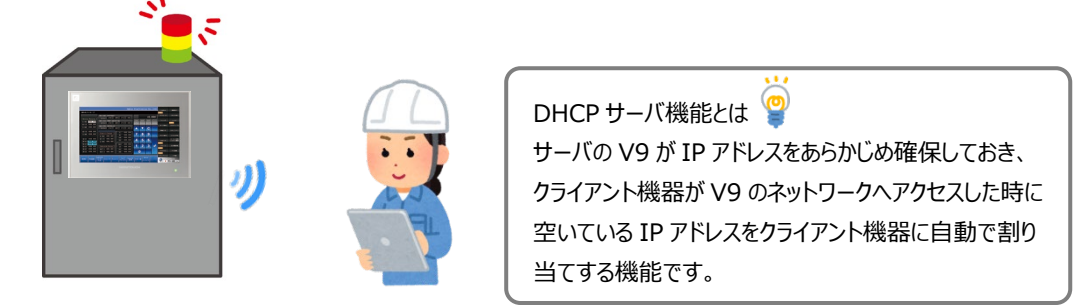

2. 対応機種

WLAN ありの V9 シリーズ

- 3. V9 シリーズ本体の設定
  - 3.1 ローカル画面への切替
    - 1 画面の四隅1ヵ所を2秒以上タッチして「ピッ」と音が鳴ったら指を離し、それとは別の四隅の1ヵ所を2秒以上 タッチするとシステムメニューが表示されます。

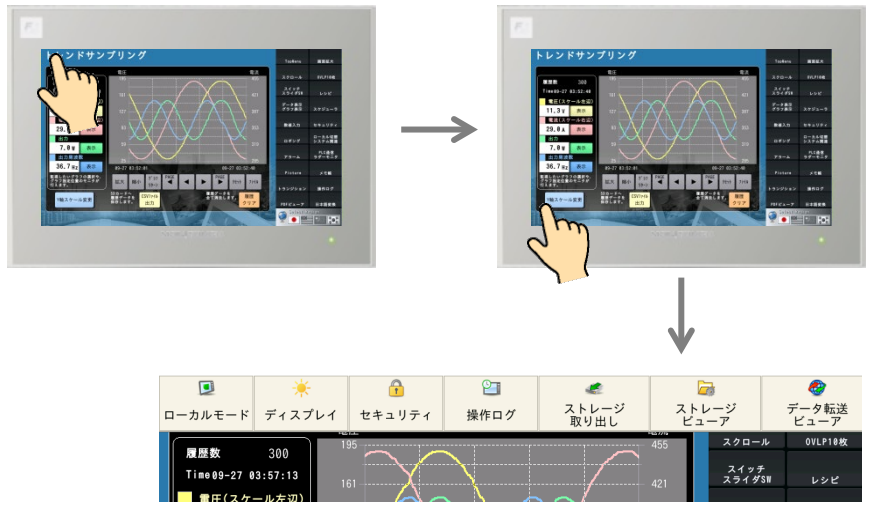

※V9 Standard は「SYSTEM」をタッチしてシステムメニューを表示します。

Hakko Electronics Co., Ltd.

2 「ローカルモード」をタッチしてローカル画面を表示します。

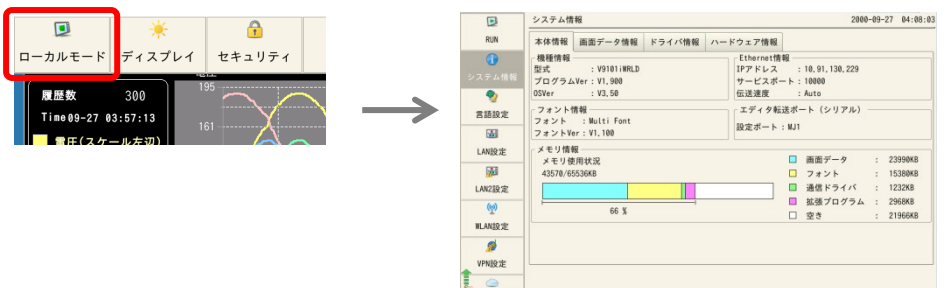

### 3.2 「WLAN」設定画面

IP アドレス/サブネットマスクと無線の設定をします。

1 「WLAN 設定」→「IP 設定」で「IP アドレス」「サブネットマスク」を設定します。

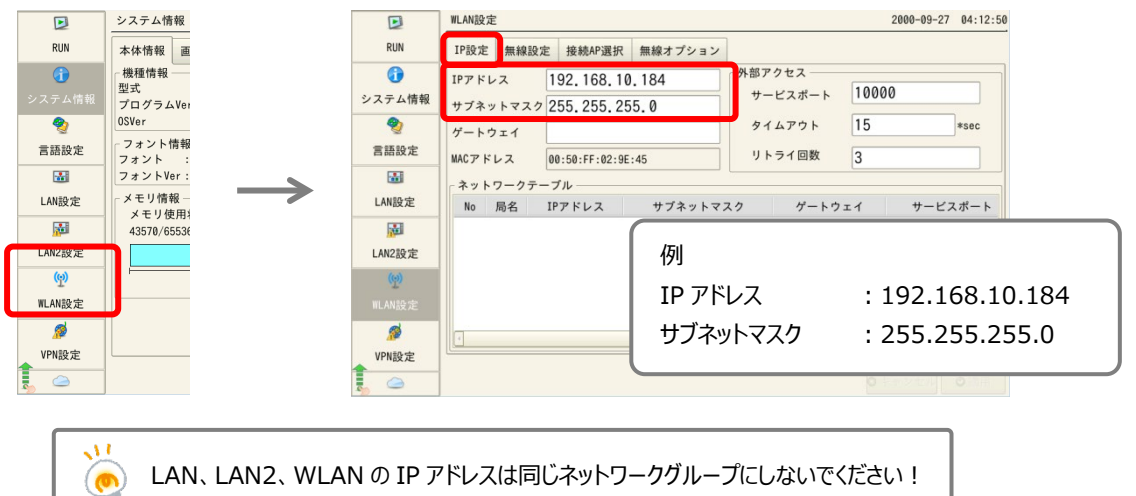

2 「無線設定」を設定します。

|              | WLAN設定 2000-             | 09-27 04:19:46 |                   |
|--------------|--------------------------|----------------|-------------------|
| RUN          | IP設定 無線設定 接続AP選択 無線オプション |                |                   |
| 0            | 状態 オフ オン                 | 例              |                   |
| システム情報       | 動作モード アクセスポイント           | 状態             | :オン(スライドして切替)     |
| 1510 中       | アンテナ PCB ・ チャンネル 1 ・     |                |                   |
|              | SSID 0-V9101 i WRD-4     | 割作モート          | : アクセスホイント        |
| LAN設定        | 認証方式 Upen System         | アンテナ           | : PCB             |
| <b>M</b>     | 間号化レベル NUNE              | チャンネル          | : 1               |
| LAN2設定       | キーインデックス 0 -             |                |                   |
| ( <u>@</u> ) | キーフォーマット 16進数・           | SSID           | :仕息の乂子列           |
| WLAN設定       | 確認用キー                    |                | ※iPad の Wi-Fi 設定に |
| ₩<br>VPN設定   |                          |                | 表示されます。           |
|              | Ø +++>+                  |                |                   |
| C)           |                          | 認証万式           | : OPEN System     |
|              |                          | 暗号化レベル         | : NONE            |
|              |                          |                |                   |

| テクニカルインフォメーション | No. TI-M-0108-1 | 3/7 |
|----------------|-----------------|-----|
|----------------|-----------------|-----|

3 「無線オプション」→「IP アドレス設定方法」を「手動/DHCP サーバ」にし、「開始アドレス」「リース数」「リース時間」を設定したら、「適用」をタッチします。

|              | WLAN設定                   | 2000-09-27 04:27:04 |                  |
|--------------|--------------------------|---------------------|------------------|
| RUN          | IP設定 無線設定 接続AP選手 無線オプション |                     |                  |
| 0            | 無線モード 802.11 n/g/b ・     |                     |                  |
| システム情報       | ステーション最大接続数 6            |                     |                  |
| 2            | ビーコン送信間隔 100 *msec       |                     |                  |
| 言語設定         | DTIM問隔 1                 | /Tal                | )                |
|              | ID Z L L Z 孙空士注          | 191                 |                  |
| LAN設定        | 千 動 /DHCP++バー            | 開始アドレス              | : 192,168,10,185 |
| <b>1</b>     |                          |                     | 119211001101100  |
| LAN2設定       | 開始アドレス 192.168.10.185    | リース数                | : 10             |
| ( <u>(</u> ) | リース数 10                  | リーフ時間               | : 24b            |
| WLAN設定       | リース時間 24 h               | う一次時間               | . 2411           |
| <i>1</i>     |                          |                     | )                |
| VPN設定        |                          |                     |                  |
|              | •                        | キャンセー ③ 適用          |                  |

#### 3.3 「ユーザー設定」画面

VNC サーバのアクセスユーザを追加します。

1 「ユーザー設定」→「追加」をタッチします。

|   | SRAM設定      | ]_ | ユーザー設定    |       |        |      | 2000-09-29 | 20:20:38 |
|---|-------------|----|-----------|-------|--------|------|------------|----------|
|   | 通信設定        |    | ユーザー一覧 ―― |       | 全て     |      |            | •        |
|   | đ           |    | ユーザー名     | 管理者権限 | セキュリティ | V    | NCサーバ      | FTP†     |
|   | システム設定      |    |           |       |        |      |            |          |
|   | 10          |    |           |       |        |      |            |          |
|   | 日付時刻設定      |    |           |       |        |      |            |          |
|   | 5           |    |           |       |        |      |            |          |
|   | ストレージ<br>転送 |    |           |       |        |      |            |          |
|   | ۲           |    |           |       |        |      |            |          |
|   | I/0チェック     |    |           |       |        |      |            |          |
| I | 2           | 1  |           |       |        |      |            |          |
| l |             | J  | -         |       |        |      |            |          |
| 1 | 5           | 1  | <u> </u>  |       | <br>   |      |            |          |
|   | 規格          |    |           |       |        | 🗣 追加 | ◎削除        | 《編集      |

2 「ユーザー名」「パスワード」「VNC サーバ」を設定し、「適用」をタッチします。

| SRAM設定             | ユーザー設定 > 追加              | םנ             |                                                   | 2000-09-29 | 20:31:23         |                  |
|--------------------|--------------------------|----------------|---------------------------------------------------|------------|------------------|------------------|
| ▲<br>通信設定          |                          | ユーザー名<br>パスワード | moni<br>●●●●                                      |            |                  |                  |
| システム設定             |                          | 🔀 管理者権限を与える    |                                                   | ſ          | 例                |                  |
| <b>一</b><br>日付時刻設定 | 詳細設定<br>セキュリティーー<br>許可する |                | VNC#-//-                                          |            | ユーザー名            | : moni           |
| いた<br>ストレージ<br>転送  | レベル1<br>レベル2             | -              | <ul> <li>★ 許可する</li> <li>★ リモート操作を許可する</li> </ul> | J          | パスワード<br>VNC サーバ | : moni<br>· 許可する |
|                    |                          |                | FTPサーバー ■ 許可する 入力監視時間 15                          |            |                  | リモート動作を許可する      |
| ユーザー設定             | LL~117                   |                | ■ 書き込みを許可する                                       |            |                  |                  |
| 規格                 |                          |                | 🧔 0K 📀 🕈                                          | ャンセル       | ◎ 適用             |                  |

4/7

|                                                                                                    | 「豆球ルの                                                                          | る場合~                                                 |                                                           |                                                                    |                                                                          |
|----------------------------------------------------------------------------------------------------|--------------------------------------------------------------------------------|------------------------------------------------------|-----------------------------------------------------------|--------------------------------------------------------------------|--------------------------------------------------------------------------|
| 「管理者認訂                                                                                                    | E」をタッチし                                                                        | <i>、</i> ます。                                         |                                                           |                                                                    |                                                                          |
| ユーザー設定<br>現格                                                                                                    | 管理者認証                                                                          |                                                      |                                                           |                                                                    | •                                                                        |
| [ 管理者権限]                                                                                                    | があるユー                                                                          | ザーID とパス                                             | ワードを入力し                                                   | て、「OK」を                                                            | タッチします。                                                                  |
| SRAM設定 ユ                                                                                                    | ーザー設定                                                                          |                                                      |                                                           | 2000-09                                                            | -29 20:54:23                                                             |
| 2                                                                                                    |                                                                                | 管理者名、パスワード<br><sup>(第11)</sup> (第11)                 | を入力して下さい。<br>ADMINI                                       |                                                                    |                                                                          |
| 通信設定                                                                                                    |                                                                                | 官理有右<br>パスワード                                        | ADMINI                                                    |                                                                    |                                                                          |
| ◎                                                                                                    |                                                                                |                                                      |                                                           |                                                                    |                                                                          |
|                                                                                                    |                                                                                |                                                      |                                                           |                                                                    |                                                                          |
| 日付時刻設定                                                                                                    |                                                                                |                                                      |                                                           |                                                                    |                                                                          |
|                                                                                                    |                                                                                |                                                      |                                                           |                                                                    |                                                                          |
| ストレージ 転送                                                                                                    |                                                                                |                                                      |                                                           |                                                                    |                                                                          |
| ۲                                                                                                    |                                                                                |                                                      |                                                           |                                                                    |                                                                          |
| I/0チェック                                                                                                    |                                                                                |                                                      |                                                           |                                                                    |                                                                          |
| <b>.</b>                                                                                                    |                                                                                |                                                      |                                                           |                                                                    |                                                                          |
| 1.0                                                                                                    |                                                                                |                                                      |                                                           |                                                                    |                                                                          |
| ユーザー設定                                                                                                    |                                                                                |                                                      |                                                           |                                                                    |                                                                          |
| ユーザー設定<br>                                                                                                    |                                                                                |                                                      |                                                           | ØOK                                                                | 3キャンセル                                                                   |
| ユーザー設定<br>現格                                                                                                    |                                                                                |                                                      |                                                           | ¢ 0K                                                               | Dキャンセル                                                                   |
|                                                                                                    | ド)画面(**                                                                        | 亦わるので、こ                                              | 2 頂の 2 の1                                                 | <b>₽</b> 0K                                                        | Dキャンセル                                                                   |
| ユーザー設定<br>現格<br>(I「管理者モー                                                                                                    | ド」画面に                                                                          | 変わるので、3                                              | 3.3 項の 2 の手                                               | <b>●</b> 0K<br>手順に進みま                                              | <u>りキャンセル</u><br>たす。                                                     |
| ユーザー級定<br>照構<br>[II「管理者モー                                                                                                    | ド」画面に<br>-ザ-酸定<br>-ザ-酸                                                         | 変わるので、3                                              | 3.3 項の 2 の手                                               | ● 0K<br>目順に進みま<br>2000-09                                          | Dキャンセル<br>Eす。<br>-29 20:58:32                                            |
| ユーザー設定<br>現格<br>[I「管理者モー                                                                                                    | ド」画面に<br>- <sub>ザー設定</sub><br>- <sub>ザー覧</sub><br>野理者モード                       | 変わるので、3                                              | 3.3 項の 2 の手<br>全て                                         | € 0K<br>F順に進みま<br>2000-09                                          | Pキャンセル<br>Eす。<br>-29 20:58:32                                            |
|                                                                                                    | ド」画面に<br>-ザー設定<br>-サー覧<br>野理者モード<br>ューザー名                                      | 変わるので、3<br><sup>管理者権限</sup>                          | 3.3 項の 2 のヨ<br>全て<br><sup>セキュリティ</sup>                    | © 0K<br>目順に進みま<br>2000-09<br>VNCサ−/5                               | Pキャンセル<br>Eす。<br>-29 20:58:32<br>-                                       |
| <u>ユーザー設定</u><br>現格<br>II「管理者モー<br>SRANIQ定<br>通信設定<br>ジステム設定                                                                                         | ド」画面にご<br>-ザ-設定<br>-サ覧<br>摩理者モード<br>ューザ-名<br>SER<br>SER                        | 変わるので、3<br><sup>管理者権限</sup><br>あり                    | 3.3 項の 2 の引<br>全て<br>セキュリティ<br>レベル2                       |                                                                    | Pキャンセル<br>Eす。<br>-29 20:58:32<br>・<br>FTPt<br>禁止                         |
| <u>ユーザー設定</u><br>現格<br>II「管理者モー<br>SRANB定<br>通信設定<br>ジステム設定<br>C                                                                                     | ド」画面にご<br>-サー設定<br>-サー覧<br>F理者モード<br>ューサー名<br>SER<br>UEST<br>DUINI             | 変わるので、3<br><sup><br/></sup>                          | 3.3 項の 2 の引<br>全て<br>セキュリティ<br>レベル2<br>レベル1<br>レベル3       |                                                                    | D キャンセル<br>E <b>す 。</b><br>-29 20:58:32<br>・<br>FTPt<br>禁止<br>禁止         |
| ユーザー設定<br>現格<br>II「管理者モー<br>SRAM設定<br>通信設定<br>ジステム設定<br>日付時刻設定                                                                                       | ド」画面にご<br>-サー酸症<br>-サー覧<br>F理者モード<br>ューサー名<br>SER<br>UEST<br>DUINI<br>onitouch | 変わるので、3                                              | 3.3 項の 2 の引<br>全て<br>セキュリティ<br>レベル2<br>レベル1<br>レベル3<br>禁止 |                                                                    | D キャンセル<br>E <b>す 。</b><br>-29 20:58:32<br>・<br>FTPt<br>禁止<br>禁止<br>許可(書 |
| ユーザー設定<br>現格<br>II「管理者モー<br>SRAM設定<br>通信設定<br>ジステム設定<br>日付時刻設定<br>ストレージ                                                                              | ド」画面に<br>-ザー設定<br>-サー覧<br>野理者モード<br>ューザー名<br>SER<br>UEST<br>DWINI<br>onitouch  | 変わるので、3<br>管 <sup>環者権限</sup><br>あり<br>あり<br>あり<br>あり | 3.3 項の 2 の引<br>全て<br>セキュリティ<br>レベル2<br>レベル1<br>レベル3<br>禁止 |                                                                    | D キャンセル<br>E <b>了 。</b><br>-29 20:58:32<br>・<br>FTPt<br>禁止<br>禁止<br>許可(書 |
| ユーザー設定<br>現格<br>II「管理者モー<br>SRAM設定<br>通信設定<br>システム設定<br>日付時刻設定<br>ストレージ                                                                              | ド」画面に<br>-ザー設定<br>-サー覧<br>F理者モード<br>ューザー名<br>SER<br>UEST<br>DWINI<br>onitouch  | 変わるので、3                                              | 3.3 項の 2 の引<br>全て<br>セキュリティ<br>レベル2<br>レベル1<br>レベル3<br>禁止 |                                                                    | D キャンセル<br>E <b>了 。</b><br>-29 20:58:32<br>・<br>FTPt<br>禁止<br>許可(書       |
| ユーザー設定<br>現格<br>II「管理者モー<br>SRAM設定<br>ご<br>通信設定<br>ジステム設定<br>日付時刻設定<br>ストレージ<br>システム<br>転送<br>日付時刻設定                                                 | ド」画面に<br>-ザー設定<br>-サー覧<br>F理者モード<br>ューザー名<br>SER<br>UEST<br>DWINI<br>onitouch  | 変わるので、3<br>管理者権限<br>あり<br>あり<br>あり<br>あり             | 3.3 項の 2 の引<br>全て<br>セキュリティ<br>レベル2<br>レベル1<br>レベル3<br>禁止 |                                                                    | D キャンセル<br>E <b>了 。</b><br>-29 20:58:32<br>・<br>FTPt<br>禁止<br>許可 (書      |
| ユーザー設定<br>現格<br>II「管理者モー<br>SRAM設定<br>ご<br>通信設定<br>ジステム設定<br>日付時刻設定<br>ストレージ<br>システムの定<br>ログ・リング                                                     | ド」画面に<br>-ザー設走<br>-サー覧<br>F理者モード<br>ューザー名<br>SER<br>UEST<br>DMINI<br>onitouch  | 変わるので、3<br>管理者権限<br>あり<br>あり<br>あり<br>あり             | 3.3 項の 2 のヨ<br>全て<br>セキュリティ<br>レベル2<br>レベル1<br>レベル3<br>禁止 |                                                                    | D キャンセル<br>E <b>了 。</b><br>-29 20:58:32<br>・<br>FTPt<br>禁止<br>許可(書       |
| ユーザー設定<br>現格<br>II「管理者モー<br>SRAM設定<br>受システム設定<br>日付時刻設定<br>ストレージ<br>システム設定<br>して<br>新聞の<br>に<br>マーサー設定                                               | ド」画面に<br>-ザー設走<br>-ザー覧<br>F理者モード<br>ューザー名<br>SER<br>UEST<br>OMINI<br>onitouch  | 変わるので、3<br>管 <sup>理者権限</sup><br>あり<br>あり<br>あり       | 3.3 項の 2 のヨ<br>全て<br>セキュリティ<br>レベル2<br>レベル1<br>レベル3<br>禁止 |                                                                    | D キャンセル<br>E <b>了 。</b><br>-29 20:58:32<br>・<br>FTPt<br>禁止<br>許可(書       |
| ユーザー設定<br>現格<br>UI「管理者モー<br>SRAM設定<br>ジステム設定<br>日付時刻設定<br>ストレージ<br>NEZ<br>()<br>()<br>()<br>()<br>()<br>()<br>()<br>()<br>()<br>()<br>()<br>()<br>() | ド」画面に<br>-ザー設定<br>-ザー覧<br>F理者モード<br>ユーザー名<br>SER<br>UEST<br>OMINI<br>onitouch  | 変わるので、3<br>管 <sup>理者権限</sup><br>あり<br>あり<br>あり<br>あり | 3.3 項の 2 の引<br>全て<br>セキュリティ<br>レベル2<br>レベル1<br>レベル3<br>禁止 | © 0K<br>E川頂に進みる<br>2000-03<br>WNCサーバ<br>禁止<br>禁止<br>禁止<br>禁止<br>禁止 | P キャンセル<br>E <b>了 。</b><br>-29 20:58:32<br>・<br>FTPt<br>禁止<br>許 可 (書     |

### 4. iPad の設定

- 4.1 「設定」アイコン
  - 1 ホーム画面の「設定」→「Wi-Fi」をタッチします。

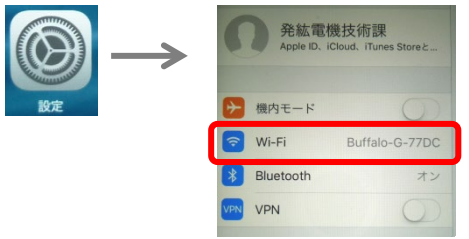

2 3.2 項 2 の手順で設定した SSID をタッチします。

| <b>発紘電機技術課</b>                | Wi-Fi            |                    |
|-------------------------------|------------------|--------------------|
| Apple ID、iCloud、iTunes Storeと | ✓ Buffalo-G-77DC | A 🗢 (j)            |
| → 機内モード                       | ネットワークを選択        | Wi-Fi              |
| ♥ Wi-Fi Buffalo-G-77DC        | 0-V9101iWRD-4    |                    |
| ℁ Bluetooth オン                | buffalo_85       | ê ≑ (j)            |
| VPN VPN                       | Buffalo-A-FD90   |                    |
|                               | Buffalo-G-FD90   |                    |
| 通知 通知                         | HKPOINT          |                    |
|                               |                  | IPアドレス             |
|                               |                  | DHCP BootP (1) (5) |

# 4.2 「Jump」アイコン

1 ホーム画面の「Jump」→「マニュアル設定」をタッチします。

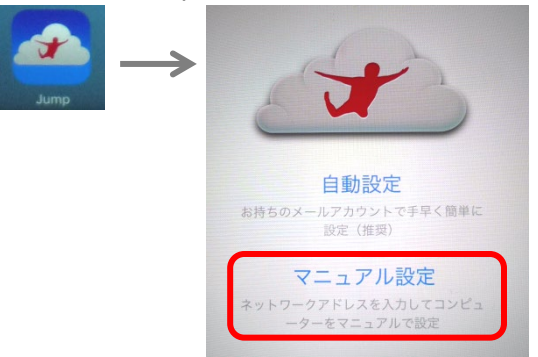

2 「ホスト」「ポート」「タイプ」を次のように設定して、「保存」をタッチします。

| キャント | zılı New       | 保存 | 例       |                  |
|------|----------------|----|---------|------------------|
| ホスト  | 192.168.10.184 |    | ホスト(V9) | : 192.168.10.184 |
| ポート  | 5900           |    |         | : 5900<br>: VNC  |
| タイプ  | RDP VNC        |    |         |                  |

Hakko Electronics Co., Ltd.

3 V9の IP アドレスをタッチして接続します。

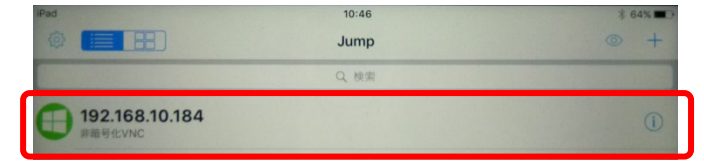

4 ユーザー名とパスワードを入力した後「接続」をタッチして、モニタ画面を起動します。

| 88    | ×                | Ŧ           | ×  | ₿ w   |
|-------|------------------|-------------|----|-------|
|       |                  |             |    |       |
|       |                  | Now Loading |    |       |
| - 2-4 | ー認証<br>ーザー名 moni |             |    |       |
| ~     | 527-F 0000       |             | 接続 | キャンセル |
|       |                  |             |    |       |

## 5. 補足

- 5.1 マウスポインターを表示しない方法
  - 1 Jump アプリケーションのオプションアイコンをタッチします。

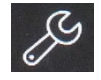

2 「オプション」を次のように設定します。

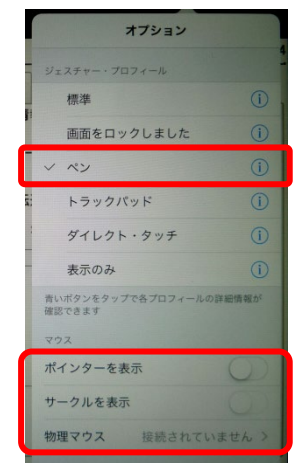

ジェスチャー・プロフィール:ペン マウス :全て使用しないに切替え

#### 5.2 ユーザー認証なしでアクセスする方法

1 「システム設定」→「本体設定」→「環境設定」をクリックします。

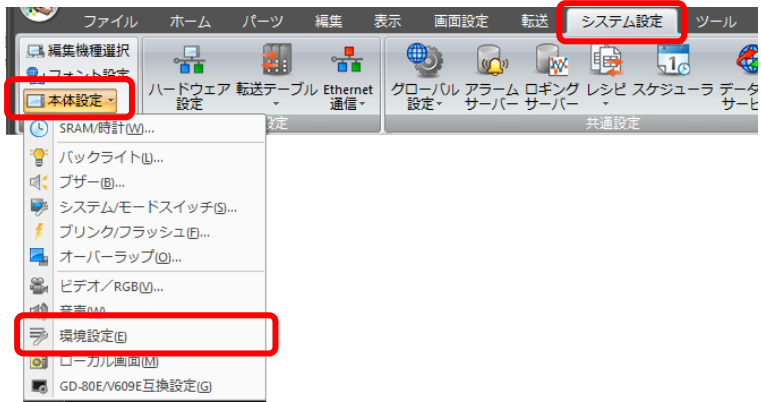

2 「VNC サーバ機能をユーザー認証なしで使用する」にチェックをして、「OK」をクリックします。

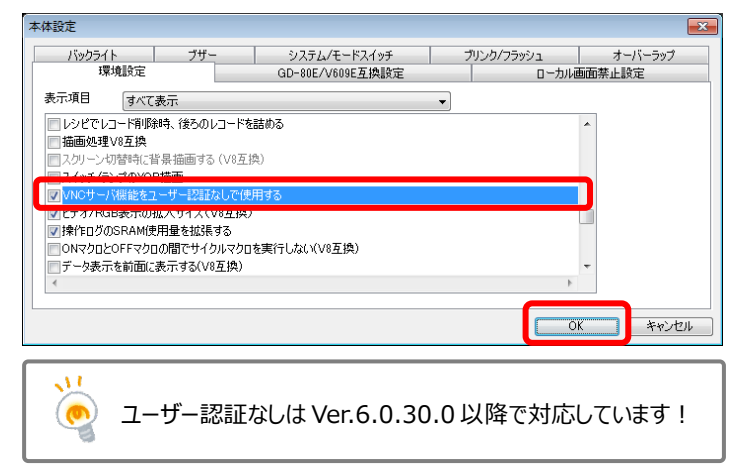

【お問い合わせ】 発紘電機株式会社 技術相談窓口 フリーコール: 0120-128-220 FAX: 076-274-5208